## 目次

| モデムリ | ノレー機能を使用する | <br> | <br>1 |
|------|------------|------|-------|
| 設定   |            | <br> | <br>1 |

## モデムリレー機能を使用する

TELポートに接続したモデムからの発信を内蔵するアナログモデムに着信させ シリアルデータを取り出した上でIP化してソケット通信を行います。

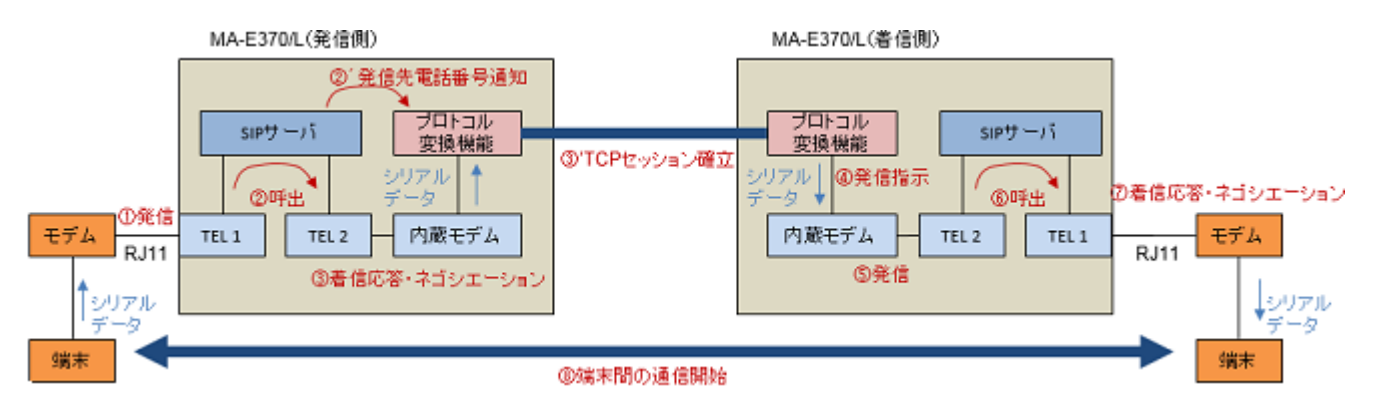

設定

WebUIからモデムリレーの設定を行います。 設定ボタンを押すとサービスが再起動し設定が反映されます。 Last update: 2017/02/21 16:05 mae3xx\_ope:modem\_relay:start https://ma-tech.centurysys.jp/doku.php?id=mae3xx\_ope:modem\_relay:start

| モデムリレー設定          |                               |          |  |
|-------------------|-------------------------------|----------|--|
| モデムリレー            | ◎ 使用する ⑧ 使用しない                |          |  |
| シーケンスNo.          | 1                             | •        |  |
| 接続アカウント           | admin                         |          |  |
|                   |                               |          |  |
| 制御用ボート番号          | 30000                         |          |  |
| データ用ポート番号         | 30001                         |          |  |
| TTY 文字サイズ         | 8                             | Ŧ        |  |
| 接統制限              | <ul> <li>● 有効 ○ 無効</li> </ul> |          |  |
| 按訪牛               | <b>委</b> 託 番号                 | IP7F L Z |  |
| 100 MIL/L         |                               | IP7F La  |  |
|                   | 電話番号                          | IP7ドレス   |  |
|                   | 電話番号                          | ופדי לג  |  |
|                   | 電話番号                          | ופדי גא  |  |
|                   | 電話番号                          | ואדר אד  |  |
|                   | 電話番号                          | IPアド レス  |  |
|                   | 電話番号                          | ואדי אדי |  |
|                   | 電話番号                          | ואדר אד  |  |
|                   | 電話番号                          | IPTF UZ  |  |
| 4 <del>4</del> 3+ |                               | Í        |  |
| 按制口L              |                               |          |  |
|                   |                               | 1976 U.Z |  |
|                   | フカウント                         |          |  |
|                   | アカウント                         | IP7ドレス   |  |
|                   | アカウント                         | IPアド レス  |  |
|                   | アカウント                         | ופדי לעז |  |
|                   | アカウント                         | IP7F レス  |  |
|                   | アカウント                         | IP7F レス  |  |
|                   | アカウント                         | ופדי לא  |  |
|                   |                               |          |  |
|                   | 設定                            |          |  |

| 項目        | 説明                                             |
|-----------|------------------------------------------------|
| モデムリレー    | モデムリレーの使用有無を選択します                              |
| シーケンスNo.  | 接続シーケンスをシーケンス1シーケンス2から選択します                    |
| 接続アカウント   | 接続に使用するアカウントを設定します                             |
| 制御用ポート番号  | モデムリレーの接続処理に使用するポート番号を設定します                    |
| データ用ポート番号 | 接続確立後のデータ送信に使用するポート番号を設定します                    |
| TTY文字サイズ  | キャラクタのビット長を選択します                               |
| 接続制限      | 接続制限の有効・無効を選択します                               |
| 接続先       | 接続先の電話番号□IPアドレスを設定します                          |
| 接続元       | 接続制限を有効にした際に、接続を許可する接続元のアカウント□IPアドレスを設<br>定します |

From:

https://ma-tech.centurysys.jp/ - MA-X/MA-S/MA-E/IP-K Developers' WiKi

Permanent link: https://ma-tech.centurysys.jp/doku.php?id=mae3xx\_ope:modem\_relay:start

Last update: 2017/02/21 16:05